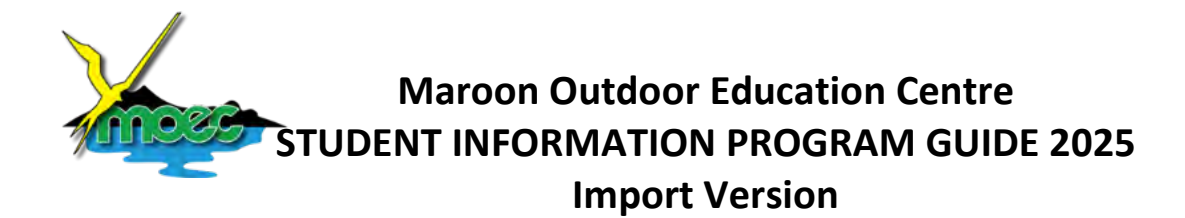

It is recommended that this database be used when a significant number of parents can complete student medical details forms using Adobe Acrobat and return them digitally (usually by email) to school as a **\*\*\*.PDF** file.

The Maroon OEC **Student Information Program (SIP)** has been designed to efficiently collate all necessary information for your school's program at Maroon OEC. It has been built to enable:

- Importing of all of your students and personal details via a .CSV file generated by Adobe Acrobat Pro
- Production of camp management documents as printable and saveable **.PDF** forms for internal use, emailing to MOEC, or sharing via OneDrive.

#### This Guide covers:

- Installing the Maroon OEC Student Information Program
- Enabling the program
- Generating student details.CSV file/s using Adobe Acrobat
- Importing student details into the SIP
- Producing reports
- Answering frequently asked questions

#### INSTALLING THE STUDENT INFORMATION PROGRAM

The program should only be installed on one teacher's laptop or **preferably onto a USB** drive if you want to be able to use the SIP across multiple laptops or computers. This is particularly useful if you have someone assisting with data entry.

- 1. Remove or uninstall any previous versions of this program from the hard drive and the USB drive.
- 2. Open your shared Coordination Notebook and navigate to the Student Information Program Tab
- 3. Open the 'Import Student Information Program' page
- 4. Click on the Import SIP folder highlighted with the red box and click OK on any warnings that may come up

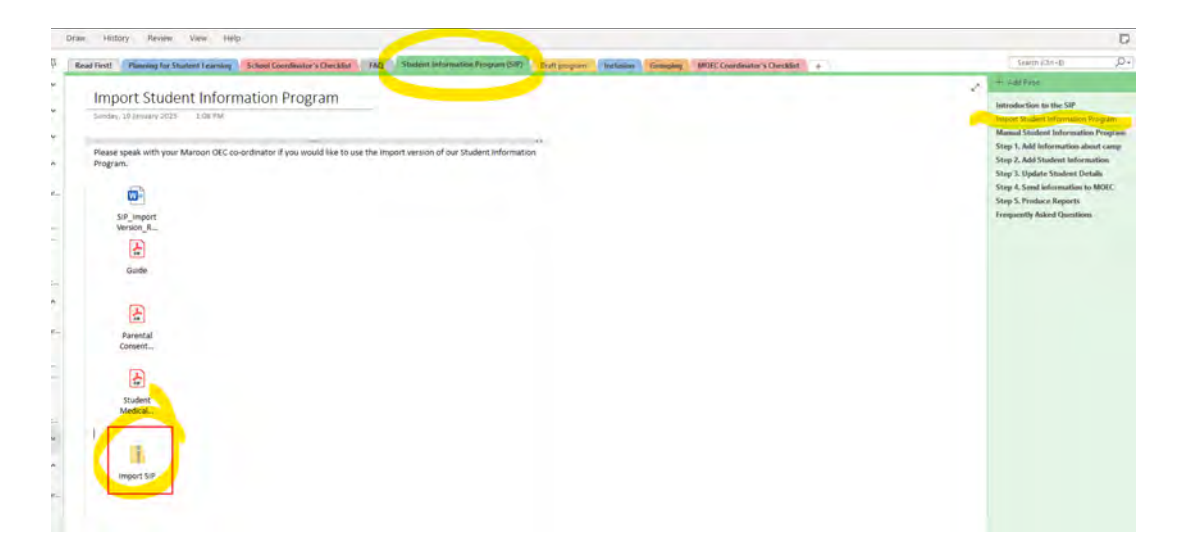

5. Copy the '**Student Information Program 20241205 Import.accdb**' to the location you want to run the program from i.e., your desktop or a USB

|     | Extract                  | Import SIP.zip                              |                         |
|-----|--------------------------|---------------------------------------------|-------------------------|
| lew | Compressed Folder Tools  |                                             |                         |
| One | Note > 16.0 > Exported > | {DE828180-7DBA-49C9-88C3-21826672B5D1} * NI | NT > 0 > Import SIP.zip |
|     | ^ 🗆                      | Name                                        | Туре                    |
|     |                          | Student Information Program 20241205 Import | acodhMicrosoft Acces    |
|     |                          | Open                                        |                         |
|     | 1. I.                    | Сору                                        |                         |
|     | 1                        | Properties                                  |                         |
|     | *                        | Properties                                  |                         |

6. Once the program has been pasted to the required destination you can open the file.

#### **ENABLING THE PROGRAM**

When you open the program for the first time, you should see the screen below, with a yellow security warning bar. This security warning is disabling the program from working. Different screen resolutions and sizes may make it harder to see this bar. The bar behind the main screen needs to be removed to make the database work.

| 「大日本書をす                                                                                                    |                                                                                                    | MOFE Student Monoshine Program.   |                                  |                                                   | SHAW Allows (askow 143) 🙁 – 😕 🗙 |
|----------------------------------------------------------------------------------------------------|----------------------------------------------------------------------------------------------------|-----------------------------------|----------------------------------|---------------------------------------------------|---------------------------------|
| File         Home         P         Tell me what you want to do           Image: A Cat         Image: A cat         Image: A cat         Image: | Mar                                                                                                    |                                   |                                  | Inel Intellineconocce.cluso<br>Web Website        | ×                               |
|                                                                                                    | where learning is an advectore<br>Step 1<br>Enter Information about camp                                                 | Step 2<br>Add Student Information | Step 3<br>Update Student Details | Har 07 5468 4 100<br>Step 4<br>Send information * |                                 |
|                                                                                                    | School Co ordinator Hame<br>Camp Mart Date<br>Lang Finish Date<br>Marcon Cas ordinator Namo<br>Marcon Cas ordinator Namo | Student Defails import            | Enter Stotent<br>Information     | Send Details to MOC                               |                                 |

- 1. To remove the yellow bar, you will need to **first click and drag** the Student Information Program (SIP) down below the yellow bar. Click near the top of the white box, so you can drag it down.
- 2. You will now be able to click the button in the middle of the yellow bar to 'enable content'. The SIP is now ready to use at any time.

#### **GENERATING STUDENT DETAILS.CSV FILE/S USING ADOBE ACROBAT**

- 1. As student medical information forms are returned by email, ensure they are all collected into one folder somewhere on your school's "G" drive, or similar shared location.
- 2. Now we need to produce a .CSV file ready for import. First, using Adobe Acrobat Pro, open a single 'student medical form.pdf', in this example we are using Jack Black's
- 3. Click on 'Prepare a form' ≡ Menu 🎧 🏠 Jack Black.pdf × + Create ⊙ Q # • − σ × All tools Edit Convert E-Sign Find text or tools Q 🗐 🏟 🖨 Share All tools 0 R, 7 March 2023 ٦ Send for comments Maroon OEC STUDENT INFORMATION 0 0 Name: Jack Black Sex: M Request e-signatures Year: 11 . 2 0. Scan & OCR PLEASE ENSURE THAT YOU COMPLETE THE MEDICAL INFORMATION FORMS ACCURATELY 0 MEDICAL CONDITIONS: Protect a PDF a, OYES ONO If YES, please complete an Asthma Management Form ASTHMA TRedact a PDF VES NO VES NO VES NO VES NO ALLERGIES (other than food) .... If YES, please complete an Allergy Management Form DIABETES If YES, please complete a Medical Management Form Compress à PDF EPILEPSY If YES, please complete a Medical Management Form Prepare a for HEART/CIRCULATION ISSUES If YES, please complete a Medical Management Form 🔏 Fill & Sign OTHER ISSUES TO BE CONSIDERED FOR YOUR CHILD: 1 ADD / ADHD\* ASD\*
   Physical Impairment\* Depression
   Sleep related conditions Add comments à
- 4. Click on the three dots at the top of the page and then 'merge data files into spreadsheet'

| All tools Edit Convert E-Sign     |                                    |
|-----------------------------------|------------------------------------|
| C Prepare a form                  | <b>R</b> 7 March 2023              |
| Prepare form for e-signing        |                                    |
| Track status of forms sent        | Name: Jack Black                   |
| Import data                       | PLEASE ENSURE TH                   |
| Export data                       | MEDICAL CONDITION                  |
| Merge data files into spreadsheet | ASTHMA                             |
| Debugger                          | ALLERGIES (other than for DIABETES |
| Debug                             | EPILEPSY                           |
| All javascripts                   | HEART/CIRCULATION                  |
| Document javascripts              | OTHER ISSUES TO BE                 |
| Document actions                  | AT ADD / ADHD*                     |
|                                   | An Anxiety*                        |

5. Click on the 'Add Files' button

| × | Expant Down Form Multip                   | III: Forme:                                                                                                    |
|---|-------------------------------------------|----------------------------------------------------------------------------------------------------|
|   | Please add file<br>Add Files<br>Remove Fi | s that you wish to export data from Files to Export Data From les Include most recent list of files to export data |

- 6. Navigate to where the rest of your student medical details files are stored and then select all the files (holding down CTRL) that you wish to export and click on **'Open'**
- 7. You should now see a list of files, ready to be exported as a .csv

| Export Data From Multiple For | ms. X                                                                                                    | × Fields           |
|-------------------------------|----------------------------------------------------------------------------------------------------|--------------------|
| Please add files tha          | t you wish to export data from                                                                                                    | 🖌 🗸 🎦 Page 1       |
| Add Files                     | Files to Export Data From                                                                                                    | TT Stud            |
| Remove Files                  | PRACTICE JOE BLOGS MEDICAL FORM.pdf<br>MARILYN MONROE STUDENT MEDICAL INFORMATION 2024<br>John Ringo.pdf<br>JoeKingSTUDENT MEDICAL INFORMATION 2024 pdf | ਜ਼ਾ Sex<br>ਜਾ Year |
|                               | JimmyRedskin.pdf<br>Jacqueline Hyde.pdf S,                                                                                                    | > @ Asth           |
|                               | * × S.                                                                                                    | > @ Alle           |
|                               | Include most recent list of files to export data from                                                                                                   | > @ Diat           |
|                               | S.                                                                                                    | > @ Epile          |
| Data file<br>be adde          | s you add should be from the same form. Data files do not need to<br>d in any specific order.                                                           | > 🌀 Hea            |
|                               |                                                                                                    | ASD                |
|                               |                                                                                                    | @ Dep              |
|                               | Export Cancel                                                                                                    | Anxi               |
| DETAILS OF                    | MEDICAL ISSUES (Leave blank if none):                                                                                                    | Phy:               |
| Allergic to Bureauc           | rracy - Mild but getting more serious every year                                                                                                    | Slee               |
|                               |                                                                                                    |                    |

- 8. Click on the **'Export'** button. A report.csv file will automatically be produced to the location where you originally saved the PDF files.
- 9. Click on **'save'** after you are happy with the location and name, you will need to *remember where it is for the next step*.

## IMPORTING STUDENT DETAILS INTO THE SIP

#### <u>Step 1 – Add information about camp</u>

- 1. Open the MOEC Student Information Program Import Version.
- 2. Fill in every field found in Step 1. Ensure that you complete the School ID and that your school's name is correct.
- 3. Once this main page is filled in, the program is ready for the input of student details.

#### Step 2 – Import student information files (report.csv) or add students manually

1. Student information can now be imported into the database. Click on the 'Student Details Import' button.

|                                          |                             |                                                                                            |                                                   | ren: U/ 2403 6300                                        |
|------------------------------------------|-----------------------------|--------------------------------------------------------------------------------------------|---------------------------------------------------|----------------------------------------------------------|
| Step 1                                   | tramo                       | Step 2                                                                                     | Step 3                                            | Step 4                                                   |
| ool Co-ordinetor Name                    |                             | Student Details import                                                                     | Enter Student                                     | Jene mornedan                                            |
| np Start Date                            |                             |                                                                                            | Information                                       |                                                          |
| np Finish Date                           |                             | OR                                                                                         |                                                   | Send Details to MOEC                                     |
| roon Co-ordinator Name                   |                             | Enter Students<br>Manually                                                                 | Allocate Groups                                   |                                                          |
| roon Co-ordinator Email                  |                             |                                                                                            |                                                   |                                                          |
| sol Information<br>School ID - Attending | Schools +                   |                                                                                            | Step 5<br>Voduce Reports to help run you          | camp                                                     |
| 1983 Agnes Water State Se                | chool                       | Medical Synopsis Cabin List                                                                | with Plame Badges                                 | Bus List Support Needs By                                |
|                                          |                             | Cebin List w                                                                               | Italis Attendee Master                            | Dietary                                                  |
|                                          |                             | Group List Medical Di                                                                      | etails Checklist                                  | Requirements Dietary Caros                               |
| Maroon                                   | StudentTimport              | Student & Medical                                                                          | Details                                           | Venion: 3.9.<br>Email: info@marconnec.sq.ed              |
| Educati                                  | Please select a school from | m the list, then click "Import Students<br>file containing your data.                      | s" and navigate to the CSV                        | Web: Website<br>Phone: 07 5463 6333<br>Fax: 07 5463 6300 |
| where let                                |                             | State School                                                                               | i Mi                                              |                                                          |
| where let                                | School Agnes Water          |                                                                                            |                                                   |                                                          |
| Step 1                                   | School Agnes Water          |                                                                                            |                                                   | Sten 4                                                   |
| Step 1<br>Enter Information abou         | School Agnes Water          |                                                                                            |                                                   | Step 4<br>Send Information *                             |
| Maroon                                   | Student Import              | Student & Medical<br>m the list, then click "Import Students<br>file containing your data. | Details<br>s <sup>o</sup> and navigate to the CSV | Email: in<br>Web: W<br>Phone: 07<br>Fax: 07              |

| School | ID · Attending       |      |             | pur camp                |         |
|--------|----------------------|------|-------------|-------------------------|---------|
| *      | Agries Waler Glate S |      |             | Bus List                | Support |
|        |                      |      |             | Distary<br>Requirements | Dieta   |
|        |                      |      |             |                         | s       |
| ÷      |                      | Cese | import Stud | ients                   |         |

2. Click on 'Import Students' button

3. Choose the file and click the 'Open' button

| 1                         | Student Import                                                          |                                          | ×                  |                         |                       |
|---------------------------|-------------------------------------------------------------------------|------------------------------------------|--------------------|-------------------------|-----------------------|
|                           | Please Select the student CS                                            | V Import File                            |                    |                         | 🗙 aq.edu.au           |
| Educati                   | $\leftarrow$ - $\sim$ $\uparrow$ $\stackrel{1}{=}$ $\rightarrow$ This P | C > USB Drive (J:) > Dummy test medicals | ~ U                | , P Search Dummy test m | edicals               |
| Where les                 | Organize • New folder                                                   |                                          |                    | i ·                     | 0                     |
| -                         | 3D Objects ^ [                                                          | Name                                     | Date modified      | Туре                    | Size                  |
|                           | Desktop                                                                 | report.csv                               | 13/11/2023 3:50 PM | Microsoft Excel Co      | 3                     |
| Step 1                    | Documents                                                               | report2.csv                              | 14/11/2023 9:52 AM | Microsoft Excel Co      | 3                     |
| Enter Information abou    | Downloads                                                               |                                          |                    |                         | en *                  |
| Charles and an and an an  | Music                                                                   |                                          |                    |                         |                       |
| School Lo-ordinator Name  | Pictures                                                                |                                          |                    |                         |                       |
| Camp Start Date           | Videos                                                                  |                                          |                    |                         | ore                   |
| Camp Finish Date          | System (C:)                                                             |                                          |                    |                         | DEC                   |
| Maroon Co-ordinator Name  | Data (D:)                                                               |                                          |                    |                         |                       |
| Maroon Co-ordinator Email | Wy Documents (                                                          |                                          |                    |                         |                       |
|                           | USB Drive (J:)                                                          |                                          |                    |                         |                       |
| School Information        |                                                                         |                                          |                    |                         |                       |
| 1983 Adnes Water State S  | File name:                                                              | *.CSV                                    | ~                  | All Files (*.*)         | ~                     |
| *                         |                                                                         |                                          | Tools 🔻            | Open Cano               | cel Veeds By<br>Group |
|                           |                                                                         |                                          |                    | Dietary<br>Requirements | Dietary Cards         |
|                           |                                                                         |                                          |                    |                         |                       |
|                           |                                                                         |                                          |                    |                         | System                |
|                           | Close                                                                   | لي الس                                   | port Students      |                         | About                 |
|                           |                                                                         |                                          |                    |                         |                       |
| Save & Close Database     |                                                                         |                                          |                    |                         | Version: 3.9.         |

4. You should now see a similar screen with a list of the students that have been successfully imported.

| Maroon<br>Educati                                                                   | Please select a school from the                                                                                                    | udent & Medical Deta                             | ails<br>avigate to the CSV | Email: <u>info@maroonoec.eg.ed</u><br>Web: <u>Website</u><br>Phone: 07 5463 6333 |                  |  |
|-------------------------------------------------------------------------------------|----------------------------------------------------------------------------------------------------|--------------------------------------------------|----------------------------|----------------------------------------------------------------------------------|------------------|--|
|                                                                                     | School Agnes Water State                                                                                                    | file containing your data.<br>e School           | ~                          | Fax: 07 546                                                                      | 3 6300           |  |
| Step 1<br>Enter Information abou<br>School Co-ordinator Name                        | Import Results<br>Student: Boaty McBoatfaceSuccess<br>Student: Fred KnerkSuccess<br>Student: Fred rika HillsSucce<br>Student: Summer HolidaySuc | Success<br>s<br>ss<br>uccess                     |                            | Send                                                                             | Step 4           |  |
| Camp Start Date Camp Finish Date Maroon Co-ordinator Name Maroon Co-ordinator Email | Successful Import                                                                                                    | ccessfully imported the Student Data into the At | X                          | Send I                                                                           | Details to MOEC  |  |
| School Information<br>School ID - Attending<br>1983 Vagnes Water State S            |                                                                                                    |                                                  | ОК                         | burcamp                                                                          | Support Needs By |  |
| *                                                                                   |                                                                                                    |                                                  |                            | Bus List                                                                         | Camp Group       |  |
|                                                                                     |                                                                                                    |                                                  |                            | Dietary<br>Requirements                                                          | Dietary Cards    |  |
|                                                                                     |                                                                                                    |                                                  |                            |                                                                                  | System           |  |
|                                                                                     | Close                                                                                                    | 上 Im                                             | port Students              |                                                                                  | About            |  |

Please note, the SIP allows you complete this step multiple times. Also, students and teachers can be added manually via the **'Enter Students Manually'** button at Step 2.

#### Step 3 – Update student details

You can now use the database to allocate students to a group, cabin, room, bus and enter other personal information. Students attending camp must firstly be allocated to a group before any other information can be added or reported.

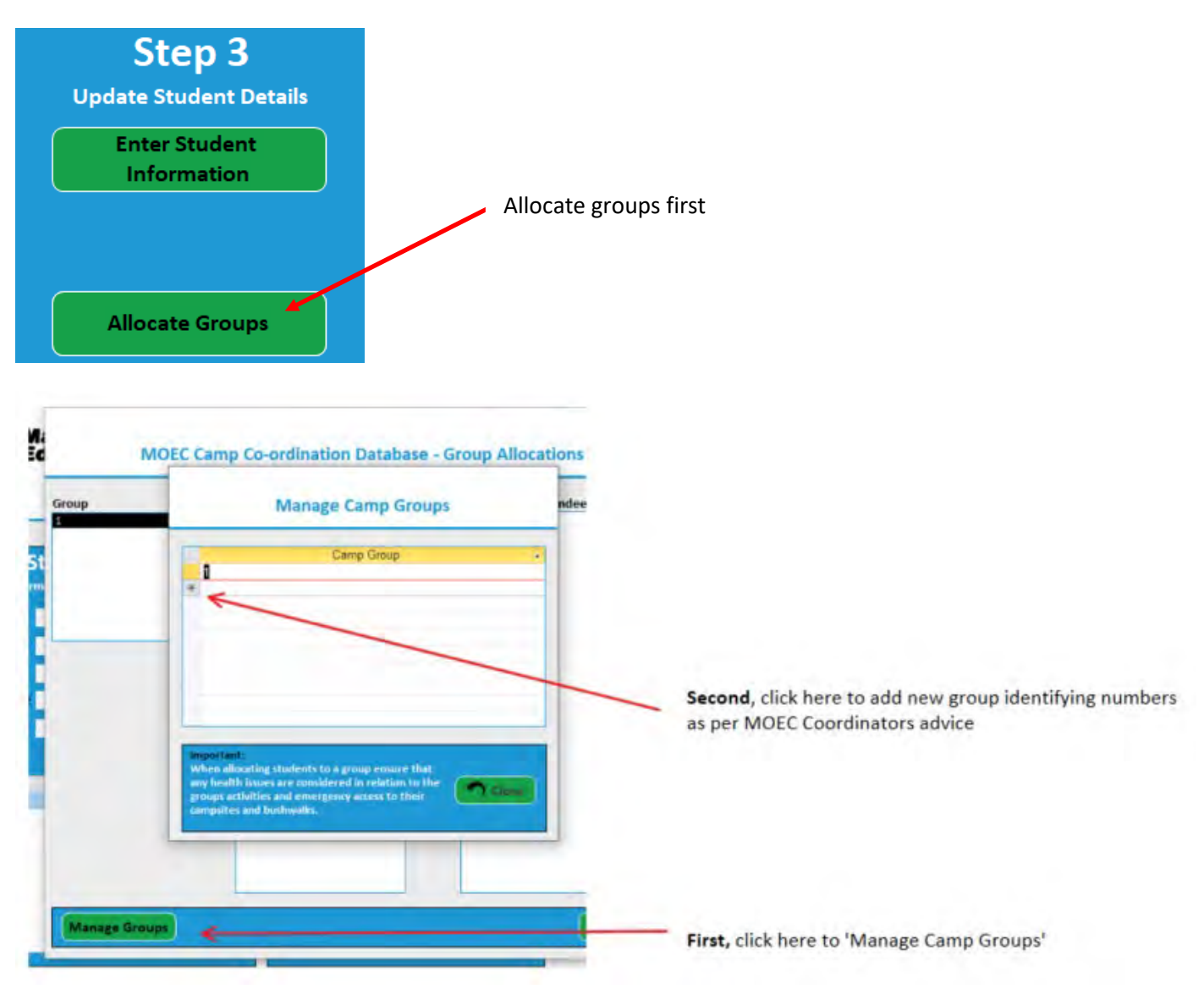

# 1. Allocate groups

- a. Please confirm with your MOEC Coordinator how your groups are to be identified during the week i.e., Group number 4, 5, 6
- b. Groups must not exceed 24 students unless by prior arrangement with MOEC Principal/Deputy Principal
- c. To create the groups that you need first select **'Allocate groups'** as shown above and the click **'manage groups'** to add your identifying group numbers
- d. 'Close' the screen when you are finished, to save the groups.
- e. Reopen the 'Allocate Groups' screen.
- f. Assign each student a group by first clicking on the required group.
- g. Use the green left arrow to move students left into an identified group or use the green right arrow to move out of a group.
- h. Clicking on a group, will display all students in that group, with unallocated students on the right.
- i. Once groups are created, an individual student's group can also be changed on their details screen.

Note: if you wish to enter students personal/medical information, but are yet to confirm group allocations, you can simply add a group called 'all' (or another number/word that works for you) and allocate all students to

this group. Then once you've confirmed groupings, you can change the student's group allocation to the correct one. This is an easy way to keep track of whether students have been re-allocated to the right groups.

# 2. Enter Cabin and room information

- a. Click on the 'Enter student Information' button as above and use the 'General information' tab
- b. Place students in a cabin
- c. You can use the 'Room' dropdown to allocate rooms (cabins only have rooms 1-4, and teacher room)

Note: all students should be allocated to a cabin, and a room, before arrival at camp.

# 3. Summarise Medical, dietary and student supports/inclusion information

- a. Click the 'Enter Student Information' button as above and use the appropriate green tab
- b. Fill in the support/inclusion, medical and/or dietary details for each student coming on camp, as a summary.
- c. Choose any or all conditions by clicking a box or boxes e.g., 'Asthma' check box
- d. Then include as much information as possible as a summary, for example 'moderate, exercise induced'
- e. Using the **medical** management form (must be returned) detail any medications i.e., 'daily preventer + Ventolin when necessary'
- f. Using the **dietary** management form (must be returned) detail any food that can't be eaten and for what reason i.e., 'Raw egg allergy, severe reaction, cooked OK'
- g. Please **leave these sections blank** if there are no support/inclusion details, dietary and/or medical Information
- h. Use the appropriate boxes on a student's page to track the forms they have submitted.
- i. Save the information you are entering at any time before moving on to another student.
- j. Remember to add all teacher/staff information too.

*HINT:* Use the 'Display Options' box on the left-hand side to identify and sort the students you wish to display.

#### NOTE:

- 1. Any student taking medication must also return a medical management form.
- 2. Any student with a severe or anaphylactic dietary requirement must also return a dietary management form.

The information on these forms must be added to the student details before reporting to MOEC, or scanned and shared/emailed.

#### Step 4 – Send information to Maroon OEC

- 1. Email your camp information to the Centre **no later than 7 days prior to your** camp start date. *Note: For camps in the first week of a term, please ensure this information is submitted before the holiday break.*
- 2. The button in Step 4 will produce 4 reports that you will need to email to both <u>info@maroonoec.eq.edu.au</u> and your MOEC coordinator.
- 3. Save the documents as PDFs before sending
- 4. Please follow all onscreen instructions (as shown in picture below)
- 5. All schools are required to email the Medical Synopsis, Dietary Requirements, Support Details and Dietary Cards reports to MOEC

6. If information changes or is received after you have completed these steps (e.g., your student groupings change, important medical information becomes available) you can repeat Steps 2 to 5.

| Instructions - Please Read Carefully o email the correct forms to MOEC you will need to do the following:  1. Click to open each of the below forms Medical Synopsis - Dietary Requirements - Support Needs - Dietary Cards 2. Save each of these by clicking the Print button in the top left corner and choose the printer named PDFCREATOR to save the file as a PDF on your computer. 3. You will then need to email ALL FOUR files to your MOEC co-ordinator and also to the below email address: Info@maroonoec.eq.edu.au Important: For Catering and Logistical reasons MOEC requires this information no later than 7 days before the day you arrive at camp. Medical Synopsis Dietary Requirements Support Needs Dietary Card                                                | Instructions - Please Read Carefully                                                                                                    |
|----------------------------------------------------------------------------------------------------|----------------------------------------------------------------------------------------------------|
| <ul> <li>o email the correct forms to MOEC you will need to do the following:         <ol> <li>Click to open each of the below forms.</li></ol></li></ul>                                                                                                    | e email the correct forms to MOEC you will ecod to do the following                                                                                                   |
| <ol> <li>Click to open each of the below forms.         <ul> <li>Medical Synopsis</li> <li>Dietary Requirements</li> <li>Support Needs</li> <li>Dietary Cards</li> </ul> </li> <li>Save each of these by clicking the Print button in the top left corner and choose the printer named PDFCREATOR to save the file as a PDF on your computer.</li> <li>You will then need to email ALL FOUR files to your MOEC co-ordinator and also to the below email address:         <ul> <li>Into@marconces.eq.edu.au</li> </ul> </li> <li>Important: For Catering and Logistical reasons MOEC requires this information no later than 7 days before the day you arrive at camp.</li> <li>Medical Synopsis</li> <li>Dietary Requirements</li> <li>Support Needs</li> <li>Dietary Card</li> </ol> | bemail the correct forms to MOEC you will need to do the following:                                                                                                   |
| Medical Synopsis     Dietary Requirements     Support Needs     Dietary Cards     Save each of these by clicking the Print button in the top left corner and choose the printer named PDFCREATOR to save the file as a PDF on your computer.     S. You will then need to email ALL FOUR files to your MOEC co-ordinator and also to the below email address:     Into@marconoec.eq.edu.au Important: For Catering and Logistical reasons MOEC requires this information no later than 7 days before the day you arrive at camp.  Medical Synopsis     Dietary     Requirements     Support Needs     Dietary Card                                                                                                    | 1. Click to open each of the below forms.                                                                                                    |
| Dietary Requirements     Support Needs     Dietary Cards 2. Save each of these by clicking the Print button in the top left corner and choose the printer named PDFCREATOR to save the file as a PDF on your computer. 3. You will then need to email ALL FOUR files to your MOEC co-ordinator and also to the below email address:     Info@marconoec.en.edu.au Important: For Catering and Logistical reasons MOEC requires this information no late than 7 days before the day you arrive at camp.  Aedical Synopsis Dietary Requirements Support Needs Dietary Card                                                                                                    | - Medical Synopsis                                                                                                    |
| Support Needs     Dietary Cards     Save each of these by clicking the Print button in the top left corner and choose the printer named PDFCREATOR to save the file as a PDF on your computer.     S. You will then need to email ALL FOUR files to your MOEC co-ordinator and also to the below email address:     Info@marconoec.eq.edu.au Important: For Catering and Logistical reasons MOEC requires this information no late than 7 days before the day you arrive at camp.  Aedical Synopsis Dietary Requirements Support Needs Dietary Card                                                                                                    | - Dietary Requirements                                                                                                    |
| Dietary Cards 2. Save each of these by clicking the Print button in the top left corner and choose the printer named PDFCREATOR to save the file as a PDF on your computer. 3. You will then need to email ALL FOUR files to your MOEC co-ordinator and also to the below email address:     Info@marconoec.eq.edu.au Important: For Catering and Logistical reasons MOEC requires this information no late than 7 days before the day you arrive at camp.  Aedical Synopsis Dietary Requirements Support Needs Dietary Card                                                                                                    | - Support Needs                                                                                                    |
| 2. Save each of these by clicking the Print button in the top left corner and<br>choose the printer named PDFCREATOR to save the file as a PDF on your<br>computer.     3. You will then need to email ALL FOUR files to your MOEC co-ordinator<br>and also to the below email address:     Info@marconoec.eq.edu.au Important: For Catering and Logistical reasons MOEC requires this information no late<br>than 7 days before the day you arrive at camp.     Dietary     Requirements     Support Needs     Dietary Card                                                                                                    | - Dietary Cards                                                                                                    |
| Choose the printer named PDFCREATOR to save the me as a PDF on your computer.         3. You will then need to email ALL FOUR files to your MOEC co-ordinator and also to the below email address:         Info@marconoec.eq.edu.au         Important: For Catering and Logistical reasons MOEC requires this information no later than 7 days before the day you arrive at camp.         Itedical Synopsis       Dietary Requirements         Support Needs       Dietary Card                                                                                                    | <ol><li>Save each of these by clicking the Print button in the top left corner is<br/>shown the print or part of DECREATOR to cause the file one DECREATOR.</li></ol> |
| 3. You will then need to email ALL FOUR files to your MOEC co-ordinator<br>and also to the below email address:<br>Info@marconoec.en.edu.au<br>Important: For Catering and Logistical reasons MOEC requires this information no late<br>than 7 days before the day you arrive at camp.<br>Aedical Synopsis Dietary<br>Requirements Support Needs Dietary Card                                                                                                    | choose the printer named PDFCREATOR to save the file as a PDF on y                                                                                                    |
| and also to the below email address:<br>into@marconoec.en.edu.au<br>Important: For Catering and Logistical reasons MOEC requires this information no late<br>than 7 days before the day you arrive at camp.<br>Aedical Synopsis<br>Dietary<br>Requirements<br>Support Needs<br>Dietary Card                                                                                                    | 3. You will then need to email ALL FOUR files to your MOEC co-ordinate                                                                                                |
| Into@marconoes.eq.edu.au<br>Important: For Catering and Logistical reasons MOEC requires this information no late<br>than 7 days before the day you arrive at camp.<br>Medical Synopsis Dietary<br>Requirements Support Needs Dietary Card                                                                                                    | and also to the below email address:                                                                                                    |
| Into@Inarodnoic.eq.edu.au<br>Important: For Catering and Logistical reasons MOEC requires this information no late<br>than 7 days before the day you arrive at camp.<br>Aedical Synopsis Dietary<br>Requirements Support Needs Dietary Card                                                                                                    |                                                                                                    |
| Important: For Catering and Logistical reasons MOEC requires this information no late<br>than 7 days before the day you arrive at camp.<br>Aedical Synopsis Dietary<br>Requirements Support Needs Dietary Card                                                                                                    | into@matoonoec.eq.edu.au                                                                                                    |
| Thedical Synopsis Dietary<br>Requirements Support Needs Dietary Card                                                                                                    | Important: For Catering and Logistical reasons MOEC requires this information n                                                                                       |
| Medical Synopsis Dietary<br>Requirements Support Needs Dietary Card                                                                                                    | than 7 days before the day you arrive at camp.                                                                                                    |
| Aedical Synopsis Dietary Requirements Support Needs Dietary Card                                                                                                    |                                                                                                    |
| Requirements                                                                                                    | Medical Synopsis Dietary Support Needs Dietary                                                                                                    |
|                                                                                                    | Requirements                                                                                                    |

## Step 5 – Produce Reports

The green buttons found in Step 5 will produce a range of useful reports/lists for your camp including cabin lists.

With the exception of those in Step 4, you do not need to share these with MOEC, but you may want to use them with your teaching team, keeping in mind the sensitive nature of the information shared.

For example, name badges are particularly useful to give to students before departing your school, ensuring students arrive knowing what cabin and room, and activity group they are in. This saves valuable time at the Centre, as students can efficiently transition through the introductions and the program can begin!

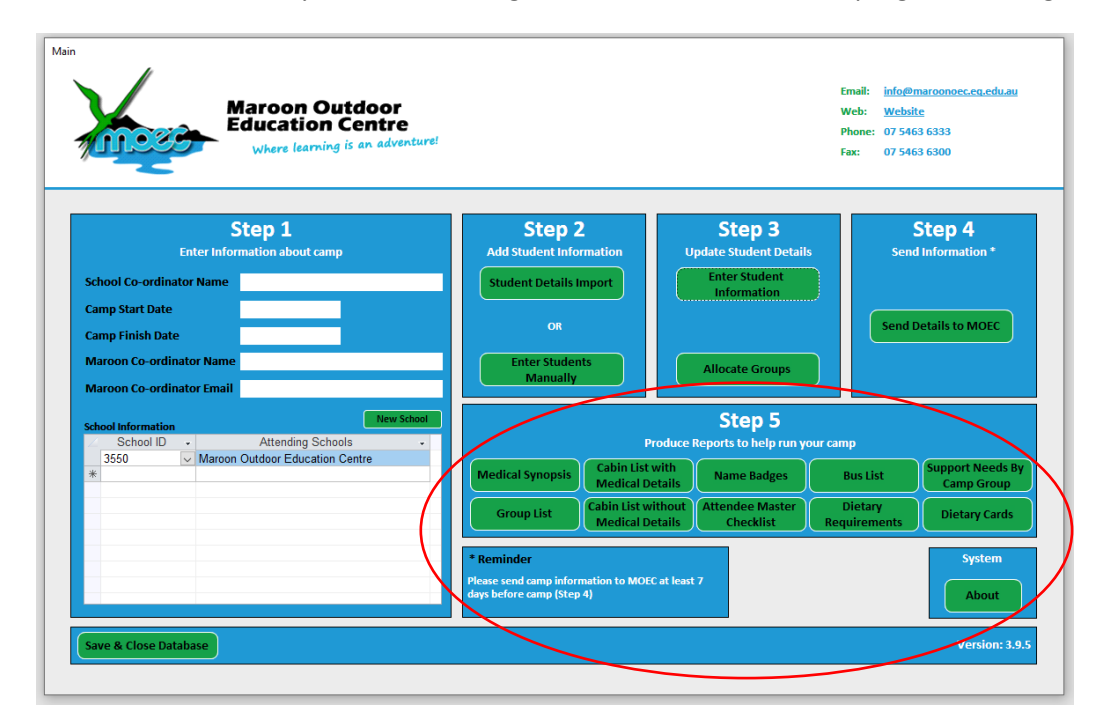

#### FREQUENTLY ASKED QUESTIONS

#### What version of MS Access will the software run on?

The software has been tested using MS Access 2019 on MOE laptops.

#### Will it run on a mac?

No.

# Can my MOEC coordinator access the SIP too?

Unfortunately, the SIP can only be accessed through the USB that you have installed the program on. This is why you need to email the forms through to the Centre and your MOEC coordinator.

## Why do I need to save the SIP to a USB?

By installing the SIP onto a USB, it can be shared between people. This is particularly handy if you are fortunate enough to have a TA or admin assistant, who can assist you with data entry.

## How do I know which SIP I've installed?

The Manual SIP has our traditional MOEC logo:

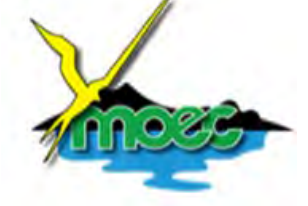

The Import SIP has a green Eagle and blue lettering:

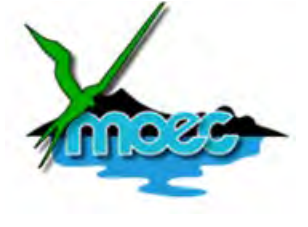

Do I have to email the Medical information and the Dietary information to MOEC? Yes, you will always need to email the 4 reports in Step 4, at least 7 days before camp.

## Do I need to type in the parent/caregivers text verbatim on the student medical information form?

No. Please summarise this information. Any significant medical, dietary or support issue for any student must be clarified using one of the management forms found on the <u>"Planning your visit" webpage</u>.

#### How do I add teachers?

a. Each student must be assigned to a class.

b. Each field box marked with a \* needs to be filled in.

c. Teachers are to be entered but **do not assign them a class**. This way, they will appear with a (T) next to their name, on the reports, which lets us know that they are the teacher with that group of students.